# 特別休暇から法定休暇に変更して 子の看護休暇・介護休暇を管理する

#### ■はじめに

- (『奉行Edge 勤怠管理クラウド』または『勤怠管理Webオプション』をあわせてお使いの場合) ・・・1ページ
- ■1日・半日・時間単位で子の看護休暇・介護休暇を管理する

・・・2ページ

- ■子の看護休暇・介護休暇を「休暇申請」できるようにする
- ・・・5ページ (『奉行Edge 勤怠管理クラウド』または『勤怠管理Webオプション』をあわせてお使いの場合) ・・・6ページ
- ■月給社員の給与から減額する(『給与奉行』をあわせてお使いの場合)

### 📕 はじめに (『奉行Edge 勤怠管理クラウド』または『勤怠管理Webオプション』をあわせてお使いの場合)

『奉行Edge 勤怠管理クラウド』または『勤怠管理Webオプション』をあわせてお使いの場合で、 すでに1日単位または半日単位の子の看護休暇・介護休暇を「休暇申請」している場合は、「**■1日・半日・** 時間単位で子の看護休暇・介護休暇を管理する」の操作をはじめる前に、「導入処理]-「勤怠管理クラウド 運用設定]-[勤怠届出書設定]メニュー(『勤怠管理Webオプション』をお使いの場合は、[導入処理]-「運用設定]-「Web運用設定]-「勤怠届出書設定]メニュー)で、休暇申請の子の看護休暇・介護休暇の事由を 削除してください。

「■子の看護休暇・介護休暇を「休暇申請」できるようにする(『奉行Edge 勤怠管理クラウド』または『勤怠管理 Webオプション』をあわせてお使いの場合)」までの操作が完了すると、再び申請できるようになります。 5ページの操作が完了するまで、子の看護休暇・介護休暇の申請はできません。

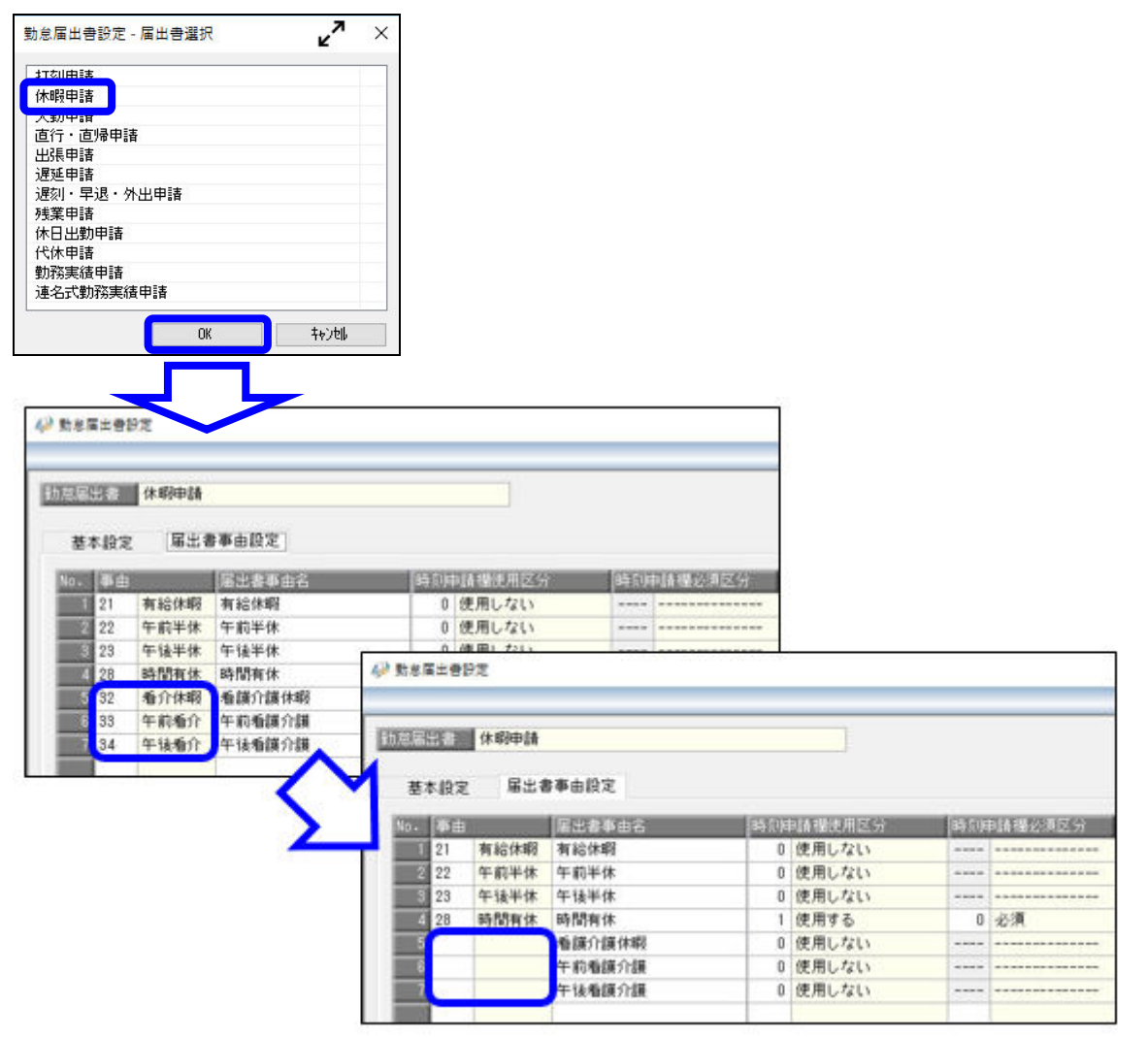

## *■ 1日・半日・時間単位で子の看護休暇・介護休暇を管理する*

| 修正             |                                         |                             |             |
|----------------|-----------------------------------------|-----------------------------|-------------|
| 運用設定 休日書       | g定 休暇設定                                 | 処理設定 シス                     | テム設定 桁数設定   |
| 【休暇規定】         |                                         |                             |             |
| 有休付与           | 就業奉行 ~                                  |                             |             |
| 有休残の繰越         | <b>し</b> しない                            | ◉ する(2年)                    | ○ する (無制限)  |
| <b>最</b> 高付与日数 | 40.0 🗄                                  |                             |             |
| 有休消化順序         | ● 繰越分から消化                               | ○ 付与分から消化                   |             |
| 有休の前貸し         | ● しない                                   | ○ する (警告あり)                 | ○ する (警告なし) |
| 時間単位有休         | 0なし                                     | ● あり                        |             |
| 時間単位有休の上限日数    | 5.0 日                                   |                             |             |
| 時間単位有休の残時間     | ● 有休残とは別に算出                             | <ul> <li>有休残の範囲内</li> </ul> | で算出         |
| 有休残時間の繰越       | ○しない                                    |                             |             |
| 诸立休暇制度         | しなし                                     | 「あり」                        | を選択します。     |
|                | ○ 3 3 3 3 3 3 3 3 3 3 3 3 3 3 3 3 3 3 3 |                             |             |
|                | 10.0 0                                  |                             |             |

|      |          |        |       |       | ¥.     | -       |             | ×     |
|------|----------|--------|-------|-------|--------|---------|-------------|-------|
|      |          |        |       |       |        | E       | My X^° -;   | i (?) |
| 参昭   | 1 C      |        |       |       |        |         |             |       |
|      | 事由名      | 事中区分   | 利用状態  | 1     |        | 1       | <b>登録</b> 伯 | 靿     |
|      | 看介休暇     | 01 特休  | 1 有効  | N.    |        |         | 222.000411  | 36    |
| ,    |          | [ ] 1  |       |       |        |         |             |       |
| 基本   |          |        |       |       | 括      | 作ガイ     | F           |       |
|      |          |        |       |       |        |         |             |       |
| 取得単位 | i 0 8    | 冬日     |       |       | 登録済みの内 | 容が表え    | 示されま        | す。    |
| 取得区分 | )        |        |       |       | 修正または削 | 除する     | 湯合に選        | RU    |
| 収得時間 | 1 0時間    | 100分   |       |       | £9°    |         |             |       |
| 集計日数 | Ż 🔰      |        |       |       |        |         |             |       |
| 集計時間 | 9        |        |       |       |        |         |             |       |
| 出動率貨 | 『定区分 1 と | 出勤とみなす |       |       |        |         |             |       |
| 備考   |          |        |       |       |        |         |             |       |
|      | 10       |        |       |       |        |         |             |       |
|      |          |        |       |       |        |         |             |       |
| -F   | 事由名      | 事由区分   | 利用状態  | ^     |        |         |             |       |
| 2    | 看介休暇     | 特体     | 有効    |       |        |         |             |       |
| 1    | 午前看川     | 待1杯    | 有幻    |       |        |         |             |       |
| 1    | 午後看介     | 特休     | 有効    |       |        |         |             |       |
| )    | 欠勤       | 欠勤     | 有効    |       |        |         |             |       |
|      | 代体       | 1代1杯   | 有効    |       |        |         |             |       |
|      | 午前代休     | 代休     | 有効    |       |        |         |             |       |
| -    | 午後代休     | 1代1杯   | 有効    |       |        |         |             |       |
| 5    | 振休<br>   | 振休     | 有効    | 1022  |        |         |             |       |
|      | 残業申請     | その他    | 有効    | v<br> |        | <u></u> |             | E10   |
| 1088 | 11.2     | 10.9   | 複写 削除 | 11.0  | 修正中    | u-      | JC-111      | 開口ス   |
|      |          |        |       |       | T      |         |             | 10.9  |
|      |          |        |       |       |        |         |             |       |
|      |          |        |       |       |        |         |             |       |
|      |          |        | ي ال  |       |        |         |             |       |
|      |          |        |       |       |        |         |             |       |
|      |          |        |       |       |        |         |             |       |

🚻 Му Хл° - Х 🕐 修正 训用状態 コード 事由名 事由区分 登録件数 32 看介休暇 <mark>]3 |</mark> 法休 1 有効 基本 取得単位 0 終日 事由区分 0:その他 1:特休 0時間00分 2:有休 4:直行 6:直直 3:法休 5:直帰 7:出張 集計日数 出動率算定区分 1 出勤とみなす 8:遅延 10:代休 9:欠勤 11:公休 偏考 12: 積休 13~15:その他休1~3 16:振休 17:代替休 コード 事由名 事由区分 利用状態 看介休暇 32 33 34 40 50 51 52 53 60 特休 有効 【参考】 午前看介 特休 有効 特特欠代代代 午後看介 欠勤 代休 午前代休 有有有有有 事由区分によって、取得単位など 入力できる項目が異なります。 ・検索⇒[Space]キー ・詳細⇒[操作説明](F1) 午後代休 有効 振休 残業申請 振休その他 有効有効 F1 F10 F12 桑作説明 中止 登録

時間単位法休を設定する
 [導入処理]-[運用設定]-[会社運用設定]
 メニューを選択します。
 [休暇設定]ページの時間単位法休に「あり」
 を選択し、登録します。

2 事由区分を修正する

[導入処理]-[勤怠事由登録]-[事由登録] メニューを選択します。 1日単位の子の看護休暇・介護休暇用の 事由を選択して、[修正]([F9]キー) を押します。

事由区分を「1:特休」から「3:法休」に 変更して、登録します。

※子の看護休暇・介護休暇を半日単位でも 管理している場合は、半日単位の事由も 事由区分を「3:法休」に変更します。

事由区分を「3:法休」に変更すると、 自動的に出勤率算定区分(※)が「1:出勤 とみなす」に変更されます。 出勤率を計算する際に、子の看護休暇・介護

体暇を出勤とみなさない場合や全労働日にも 含めない場合は、「O:出勤とみなさない」や 「2:全労働日にも含めない」に変更します。 ※この項目は、『Bシステム』または『Type NS』の場合は表示されません。

.

| 3 時間単位の事由を登録する                                                                                                    |
|----------------------------------------------------------------------------------------------------|
| <ul> <li>3 時間単位の事由を登録する</li> <li>[導入処理]-[勤怠事由登録]-[事由登録]<br/>メニューで時間単位の事由を作成し、<br/>登録します。</li> <li>《時間単位の事由≫</li> <li>・事由名は、任意の名称を入力します。</li> <li>・事由区分は、「3:法休」を選択します。</li> <li>・取得単位は、「4:時間単位」を選択します。</li> </ul> |
| 4 勤務データを入力する [勤怠処理]-[勤務データ入力]メニューを 選択します。 条件設定画面の[項目選択]ページで、項目 種類に「勤務時間」を選択し、「時間法休」 を選択します。                                                                                                    |
| 子の看護休暇・介護休暇を取得した場合は、<br>23で登録した事由を入力します。<br>また、「時間法休」には、時間単位で取得<br>した時間数を入力します。                                                                                                    |
|                                                                                                    |

| 本設定 朱司                                                                                                    | F項目設定 [                                                               | 区分別設定                                   | 絞込条件設定   | 付箋検索                   |                            |                                                                                                    |
|----------------------------------------------------------------------------------------------------|-----------------------------------------------------------------------|-----------------------------------------|----------|------------------------|----------------------------|----------------------------------------------------------------------------------------------------|
| 集計項目                                                                                                    |                                                                       |                                         |          |                        |                            |                                                                                                    |
| 項曰 種類                                                                                                    |                                                                       |                                         |          |                        |                            |                                                                                                    |
| すべて                                                                                                    |                                                                       | ~                                       |          |                        |                            |                                                                                                    |
| 選択項目                                                                                                    |                                                                       |                                         |          | 選択済項E                  | 1                          |                                                                                                    |
| 項目種類                                                                                                    | 項目名                                                                   | ^                                       |          | 項目種類                   | 項目名                        |                                                                                                    |
| 勤怠日数                                                                                                    | 出勤日数                                                                  |                                         | 全選択(A)   | 勤怠日数                   | 法休日数                       |                                                                                                    |
| 勤怠日数                                                                                                    | 休出日数                                                                  |                                         |          | 勤怠時間                   | 法休時間                       |                                                                                                    |
| 勤怠日数                                                                                                    | 法出日数                                                                  |                                         | 選択(S)    | 勤怠時間                   | 時間法休                       |                                                                                                    |
| 勤怠日数                                                                                                    | 特休日数                                                                  |                                         |          |                        |                            |                                                                                                    |
|                                                                                                    |                                                                       |                                         | L        | ア                      |                            |                                                                                                    |
| t業月報                                                                                                    |                                                                       |                                         | <u> </u> | ン                      |                            | ر<br>بر                                                                                                    |
| 北業月報                                                                                                    |                                                                       | _                                       | -        | ン                      |                            | م<br>بر<br>1919ء                                                                                                    |
| <b>붗業月報</b><br>計バターン名                                                                                                    | 就業月報                                                                  |                                         | -        | ン                      |                            | مع<br>مع المع                                                                                                    |
| <b>1業月報</b><br>1サバターン名<br>11対象                                                                                                    | 就業月報 2021年 1,                                                         | 月分                                      | -7       | ン                      |                            | ر<br>معرف مراجع<br>مراجع                                                                                                  |
| t業月 <b>報</b><br>十パターン名<br>计対象<br>分別設定                                                                                                    | <ul> <li>就業月報</li> <li>2021年 1.</li> <li>【設定な</li> </ul>              | 月分<br>し】                                | -L       | <u>}</u>               |                            | 7<br>مع<br>مع 1939                                                                                                    |
| 業月報<br>1/1ターン名<br>1<br>対象<br>う別設定<br>社員番                                                                                                    | <ul> <li>就業月報</li> <li>2021年1,</li> <li>【設定な</li> <li>長名</li> </ul>   |                                         | ~        | 法依日数                   | 法休時間                       | ر<br>معرف<br>Markt                                                                                                    |
| <b>業月報</b><br>1/バターン名<br>1/対象<br>7/別殿定<br>1<br>1<br>1<br>1<br>1<br>1<br>1<br>1<br>1<br>1<br>1<br>1<br>1                                                                                                    |                                                                       | <mark>月分</mark><br>し】<br>7 <del>7</del> |          | 法休日数 1.5               | 法休時間<br>14時間00分            | ●<br>● 2499<br>9499<br>96間法休<br>2時間20                                                                                     |
| t<br>業月報                                                                                                    | <ul> <li>就業月報</li> <li>2021年1,</li> <li>【設定な</li> <li>号 氏名</li> </ul> | 月分<br>し】<br>                            | 5.1      | 法<br>休日数<br>1.5<br>1.5 | 法休時間<br>14時間00分<br>1年時間02分 | ▲ 245<br>四日<br>四日<br>四日<br>四日<br>四日<br>四日<br>四日<br>四日<br>四日<br>四日                                                         |
| また<br>また<br>(東京)<br>(東京)<br>(東))<br>(東))<br>(東))<br>(東))<br>(東))<br>(東))<br>(東))<br>(東))<br>(東))<br>(東))<br>(東))<br>(東))<br>(東))<br>(東))<br>(東))<br>(王))<br>(王)) |                                                                       | 月分<br>し】<br>一朗<br>」」ぼろ                  | 51       | 法休日数<br>1.5<br>1.5     | 法休時間<br>14時間00分<br>14時間00分 | ●<br>「<br>一<br>一<br>二<br>2<br>5<br>4<br>5<br>4<br>5<br>4<br>5<br>5<br>5<br>5<br>5<br>5<br>5<br>5<br>5<br>5<br>5<br>5<br>5 |

5 管理資料で確認する

管理資料で子の看護休暇・介護休暇の 取得日数や取得時間を確認する場合は、 条件設定画面の[集計項目設定]ページで、 「法休日数」「法休時間」「時間法休」 などを選択します。

く参考>

〇法休時間

1日または半日単位で取得した場合の法休時間と時間単位で取得した法休時間の合計時間が集計されます。

〇時間法休

時間単位で取得した法休時間が集計されます。

### ■ 子の看護休暇・介護休暇を「休暇申請」できるようにする (『奉行Edge 勤怠管理クラウド』または『勤怠管理Webオプション』をあわせてお使いの場合)

『奉行Edge 勤怠管理クラウド』または『勤怠管理Webオプション』をお使いでない場合は、 以下の操作を行う必要はありません。

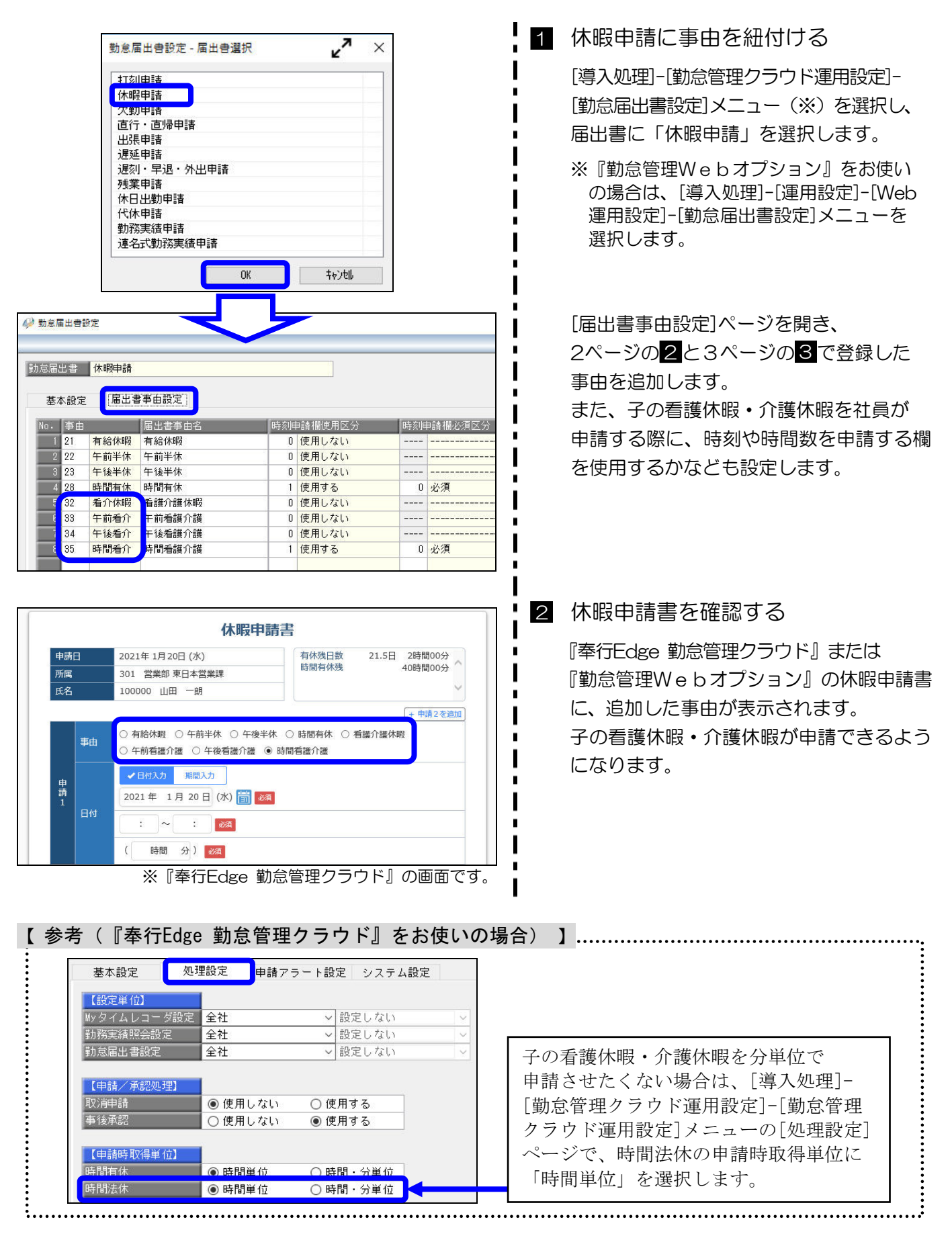

## ■ 月給社員の給与から減額する(『給与奉行』をあわせてお使いの場合)

『給与奉行』をあわせてお使いの場合で、子の看護休暇・介護休暇を取得した際に、月給社員の給与から 減額する場合は、取得日数や取得時間を『給与奉行』に転送します。

| <u>注意!</u>         |                                                               |
|--------------------|---------------------------------------------------------------|
| 以下の場合は、            | 6ページの操作を行う必要はありません。                                           |
| ・『給与奉行』<br>・『給与奉行』 | をお使いでない場合<br>をお使いの場合で、子の看護休暇・介護休暇について月給社員の給与から <b>減額しない場合</b> |

#### 取得日数を欠勤日数に、取得時間を遅早時間に直接転送(受入)する場合を例に記載します。

| ▶ 勤息データ直接受入設定                                                                                                    | 1 転送項目を設定する                                                                                                    |
|----------------------------------------------------------------------------------------------------|----------------------------------------------------------------------------------------------------|
| コード         総合体条名<br>0001           取         支給-回数・時間         支給内訳-回数・時間         建除,回数・時間           動意         支給-回数・時間         建定時間           動意時間         建早時間         (建切時間) + (時間法体)           動意時間         建早時間         (建切時間) + (時間法体)           動意時間         当該案時間         (当該時間) + (時間法体)           ●動意時間         当道技業時間         (           ●動意時間         普通技業時間         (           ●動意時間         * (         (           ●動意時間         * (         (           ●動意時間         * (         (           ●動意時間         * (         (           ●動意時間         * (         (           ●         (         (           ●         (         (           ●         (         (           ●         (         (           ●         (         (           ●         (         (           ●         (         (           ●         (         (           ●         (         (           ●         (         (           ●         (         (           ●         (         ( <th>『給与奉行』を起動し、[給与賞与]-[勤怠<br/>データ受入]-[勤怠データ直接受入設定]<br/>メニューを選択します。<br/>「法休日数」「時間法休」を、『給与奉行』の<br/>どの勤怠項目に転送するかを設定します。<br/>&lt;設定例&gt;<br/>〇欠勤日数<br/>《欠勤日数》+《法休日数》<br/>〇遅早時間<br/>《遅刻時間》+《早退時間》+《時間法休》</th> | 『給与奉行』を起動し、[給与賞与]-[勤怠<br>データ受入]-[勤怠データ直接受入設定]<br>メニューを選択します。<br>「法休日数」「時間法休」を、『給与奉行』の<br>どの勤怠項目に転送するかを設定します。<br><設定例><br>〇欠勤日数<br>《欠勤日数》+《法休日数》<br>〇遅早時間<br>《遅刻時間》+《早退時間》+《時間法休》                                                                                         |
| 勤息子-夕直接転送 - 条件設定           運用運択         成込条件設定           項目運貨         ブベて           運択項目         運択項目           項目24         項目名           小         室選択(A)           算目名         (金選択(A))           算目名         (金選択(A))           算目後期         (金運択(A))           算目後期         (金運択(A))           算目後期         (金運択(A))           算法出日設         (金運択(A))           算法時報日数         (金運択(A))           資源体報日数         (金運択(A))           (小日数)         (金運用)           (小日数)         (A)           (小日数)         (A)           (A)         (A)           (A)         (A)           (A)         (A)           (A)         (A)           (A)         (A)           (A)         (A)           (A)         (A)           (A)         (A)           (A)         (A)           (A)         (A)         (A)           (A)         (A)         (A)         (A)           (A)         (A)         (A)         (A)         (A)           (A)         (A)         (A)         (A)<                                                                                                    | 2 勤怠データを転送(受入)する<br>『就業奉行』を起動し、[勤怠処理]-<br>[勤怠データ転送]-[勤怠データ直接転送]<br>メニューを選択します。<br>条件設定画面の[項目選択]ページで「法体<br>日数」「時間法休」を選択し、転送します。<br>※『給与奉行』側で直接受入する場合は、<br>[給与賞与]-[勤怠データ受入]-[勤怠データ<br>直接受入]メニューを選択し、受け入れます。 <参考><br>「欠勤日数」や「遅早時間」に転送すると<br>『給与奉行』の設定にしたがって、減額金か<br>計算されます。 |

| 【参考】                         |                                                                                                    |
|------------------------------|----------------------------------------------------------------------------------------------------|
| 勤怠デー                         | タをファイル転送している場合は、以下の手順で転送します。                                                                            |
| 1 『京<br>条件<br>作页             | 忧業奉行』の[勤怠処理]−[勤怠データ転送]−[勤怠データファイル作成]メニューを選択します。<br>‡設定画面の[項目選択]ページで「法休日数」「時間法休」を選択し、勤怠データファイルを<br>找します。 |
| 2<br>『<br>経<br>条             | 合与奉行』を起動し、[給与賞与]-[勤怠データ受入]-[勤怠データファイル受入]メニュー<br>選択します。<br>#設定画面の[受入設定]ページで、「勤怠データ受入設定…] ボタンをクリックします。    |
| З Г½                         | 法休日数」「時間法休」を、『給与奉行』のどの勤怠項目に受け入れるかを設定します。                                                                |
| <計<br>の欠<br>の遅               | 設定例><br>【勤日数<br>《欠勤日数》+《法休日数》<br>翟早時間<br>《遅刻時間》+《早退時間》+《時間法休》                                           |
| 4 1                          | で作成した勤怠データファイルを受け入れます。                                                                                  |
| <<br>を<br>「久                 | 参考><br>2勤日数」 や 「遅早時間」 に転送すると 『給与奉行』 の設定にしたがって、 減額金が計算されます。                                              |
|                              |                                                                                                    |
| <u>注意!</u><br>「法休日数<br>法定休暇の | な」「時間法休」を転送して減額する場合は、子の看護休暇・介護休暇以外に管理している の取得日数や取得時間も減額金の対象に含まれます。                                      |